# LOGOSw Imagerie

#### La palette des icônes

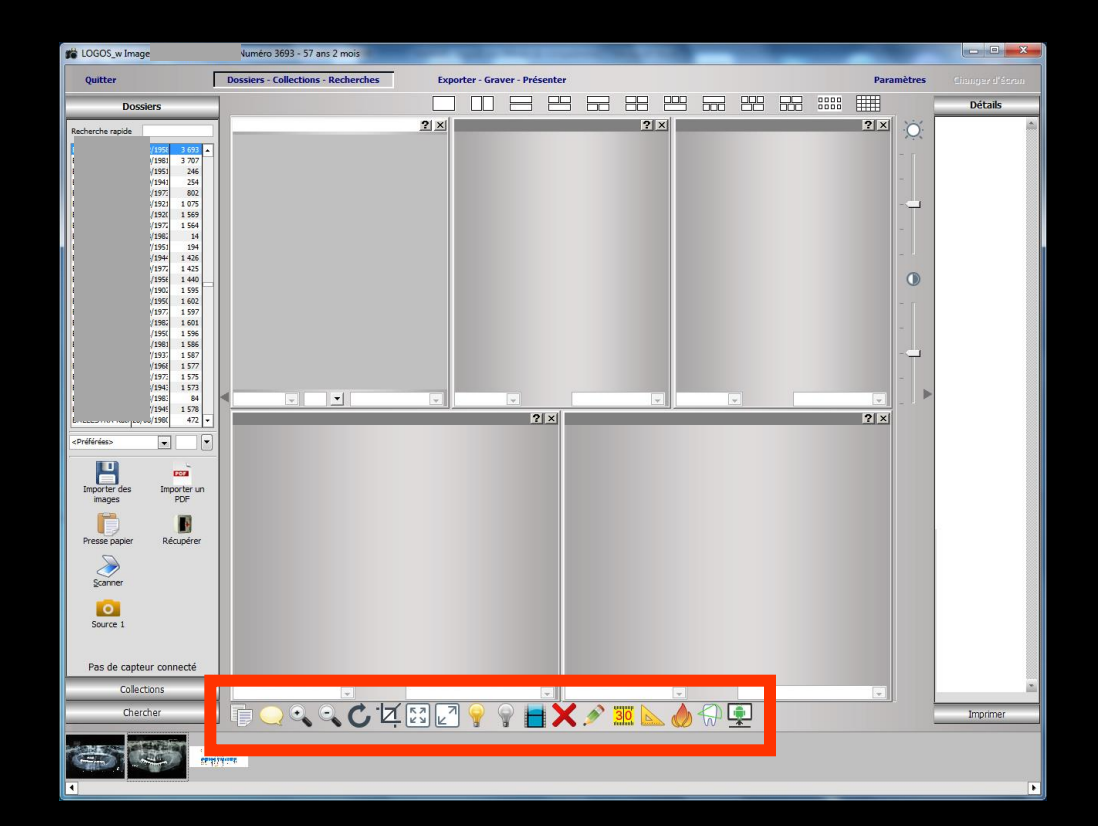

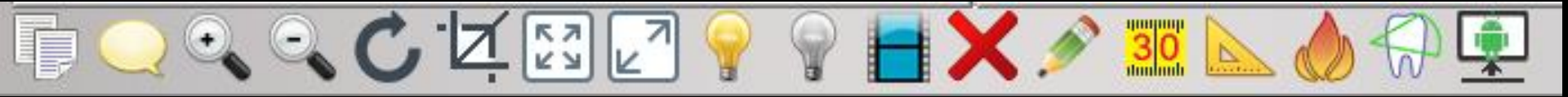

#### Le groupe d'icônes situé au dessus des images du patient permet d'intervenir sur l'image affichée et active

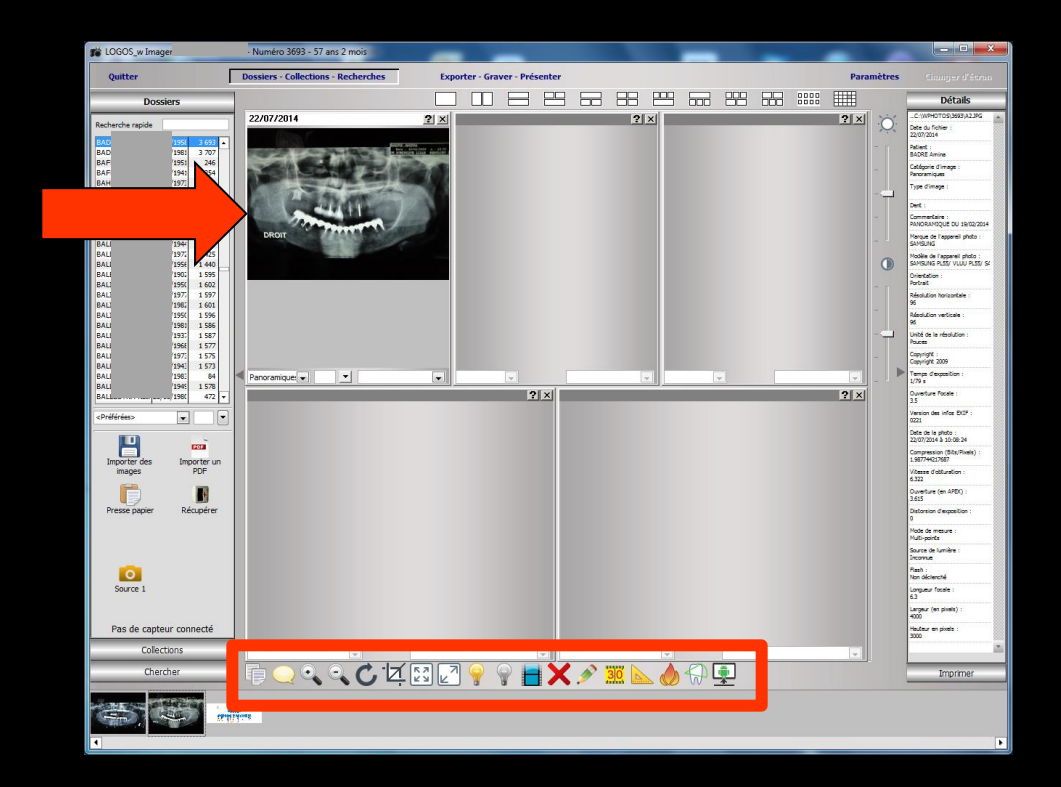

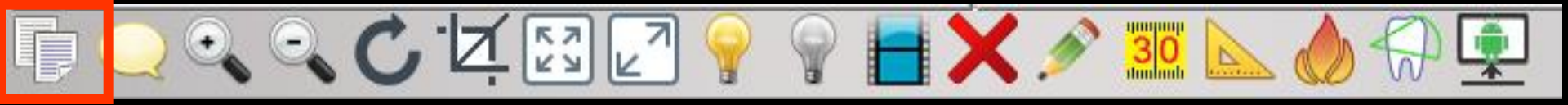

"Presse-papier" permet de placer dans le presse-papier de Windows l'image en cours L'image peut alors être récupérée par un "coller" dans un courrier, un document ...

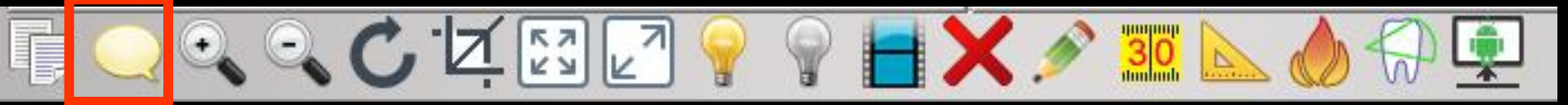

"Bulle jaune" permet d'associer un commentaire à l'image

Lorsqu'un commentaire est associé à une image il est affiché (avec d'autres informations) dans une bulle, lors du survol de la barre de titre de l'image ainsi que lors du survol de la petite image dans la liste du bas

|                           | 25/02/2014 21 × 2<br>25/02/2014 21/02/04 10 ing           | Chercher                                                      |
|---------------------------|-----------------------------------------------------------|---------------------------------------------------------------|
| PANORAMIQUE DU 22/02/2014 | Panoraniques<br>Panoraniques<br>PANORAMIQUE DU 22/02/2014 |                                                               |
| Ok                        | Panoramiques                                              | C:\WPhotos\304\a19.jpg Panoramiques PANORAMIQUE DU 22/02/2014 |

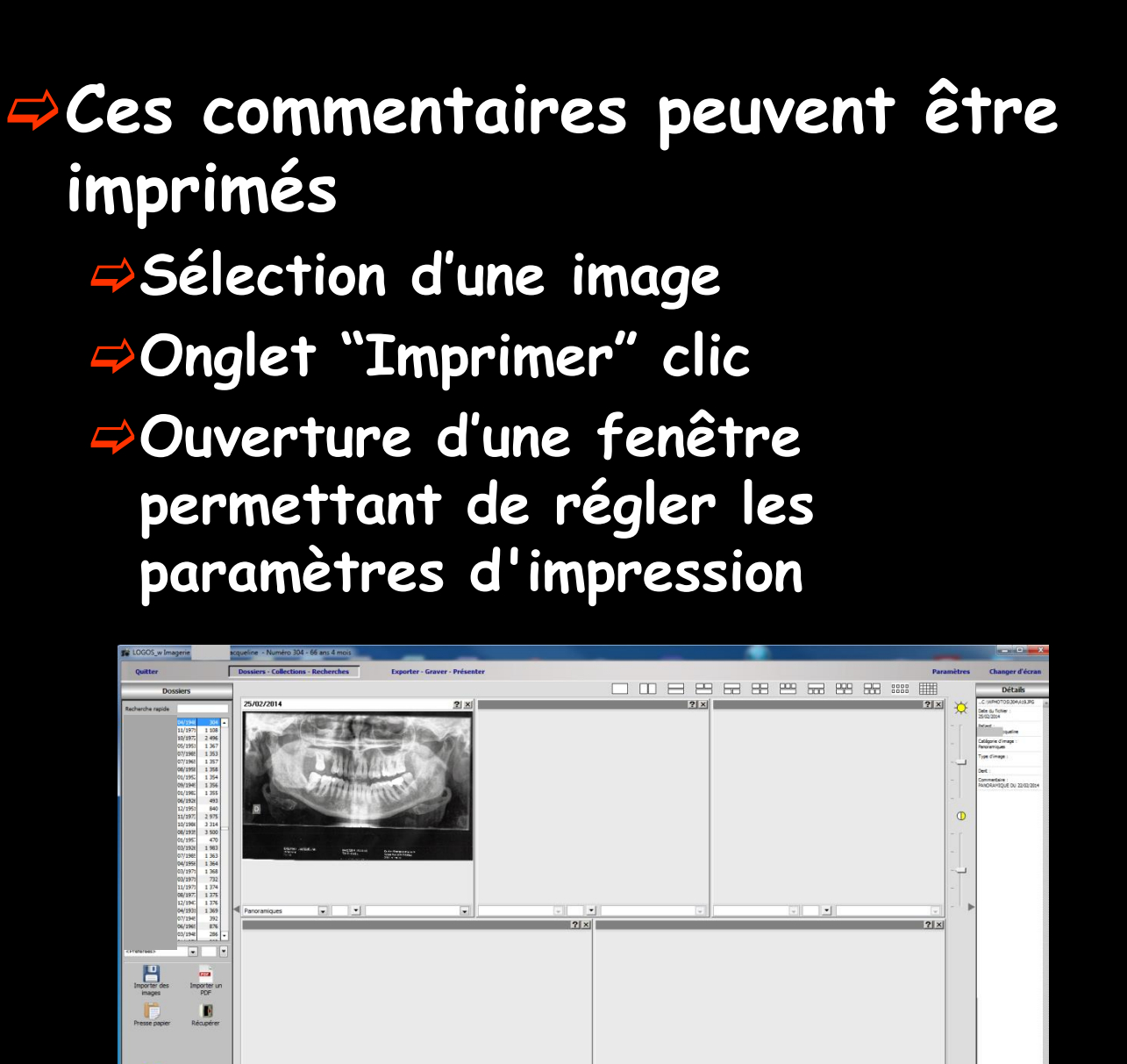

Source

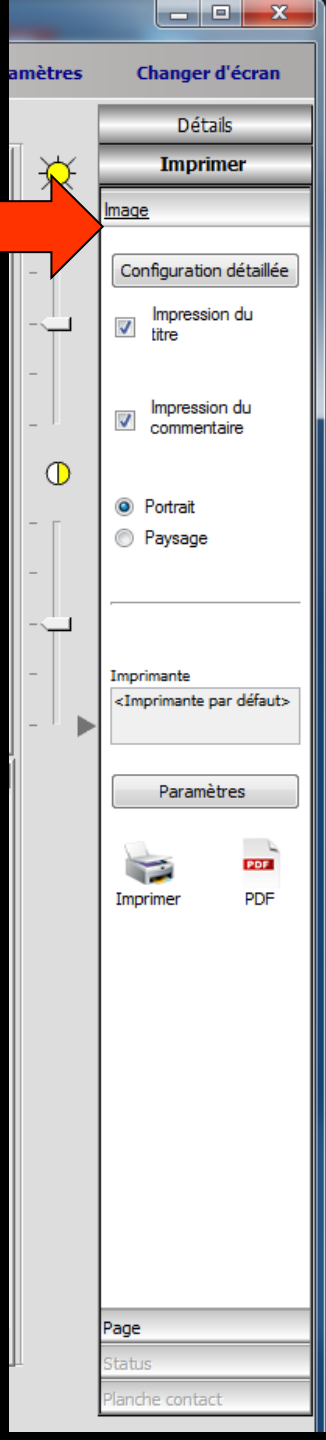

#### L'onglet "Paramètres" permet de définir les paramètres de l'impression

| Général                                          |                               |
|--------------------------------------------------|-------------------------------|
| Sélectionnez une imprimante                      |                               |
| HP Deskjet 3050 J610 series                      |                               |
| hp deskjet 5550 series (HPA)                     |                               |
|                                                  |                               |
| •                                                | •                             |
| Statut : Prête<br>Emplacement :<br>Commentaire : |                               |
| Imprimer dans un fichier Préféren                | ces Rechercher une imprimante |
| Étendue de pages                                 |                               |
| Cont     Schooting     Page actuelle             | Nombre de copies : 1          |
| Pages :                                          |                               |
|                                                  |                               |
|                                                  |                               |
|                                                  |                               |
|                                                  |                               |
|                                                  | Imprimer Annuler              |
|                                                  |                               |

| amètres | Changer d'écran                            |  |
|---------|--------------------------------------------|--|
|         | Détails                                    |  |
| ĪΨ      | Imprimer                                   |  |
|         | Image                                      |  |
|         |                                            |  |
| -       | Configuration detaillee                    |  |
| ‡       | titre                                      |  |
| -       |                                            |  |
|         | Impression du<br>commentaire               |  |
|         |                                            |  |
|         | Portrait                                   |  |
|         | Paysage                                    |  |
| -       |                                            |  |
|         |                                            |  |
| -       | Imprimante                                 |  |
| -       | <imprimante défaut="" par=""></imprimante> |  |
|         |                                            |  |
|         | Paramètres                                 |  |
|         | POF                                        |  |
|         | Imprimer PDF                               |  |
|         |                                            |  |
|         |                                            |  |
|         |                                            |  |
|         |                                            |  |
|         |                                            |  |
|         |                                            |  |
|         |                                            |  |
|         |                                            |  |
|         |                                            |  |
|         |                                            |  |
|         | Page                                       |  |
|         | PageStatus                                 |  |

# Deux possibilités Imprimer sur papier Créer un fichier PDF

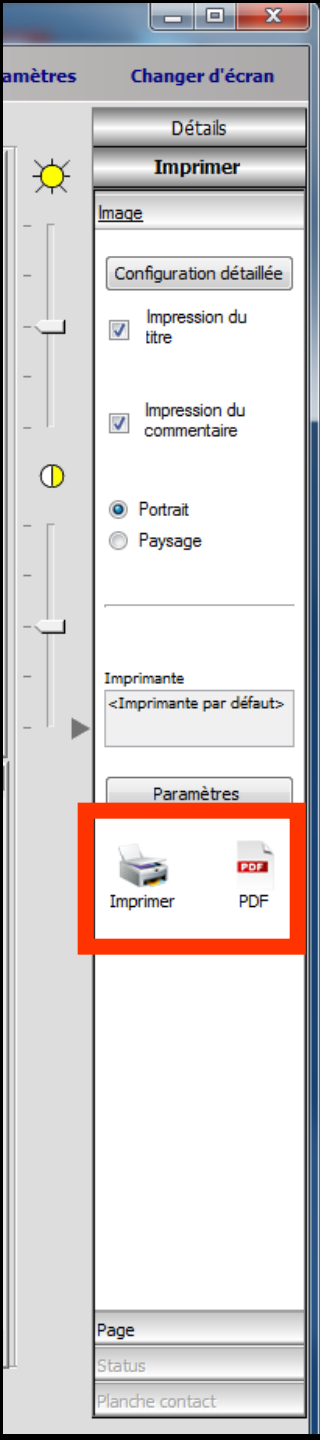

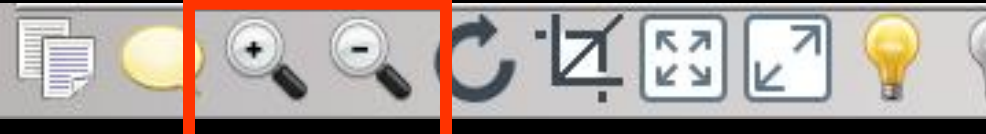

"Loupe +" et "Loupe -" permettent d'effectuer un zoom global sur l'image ⇒Zoom progressif accessible avec la roulette de la souris ⇒Déplacement à la souris dans l'image zoomée

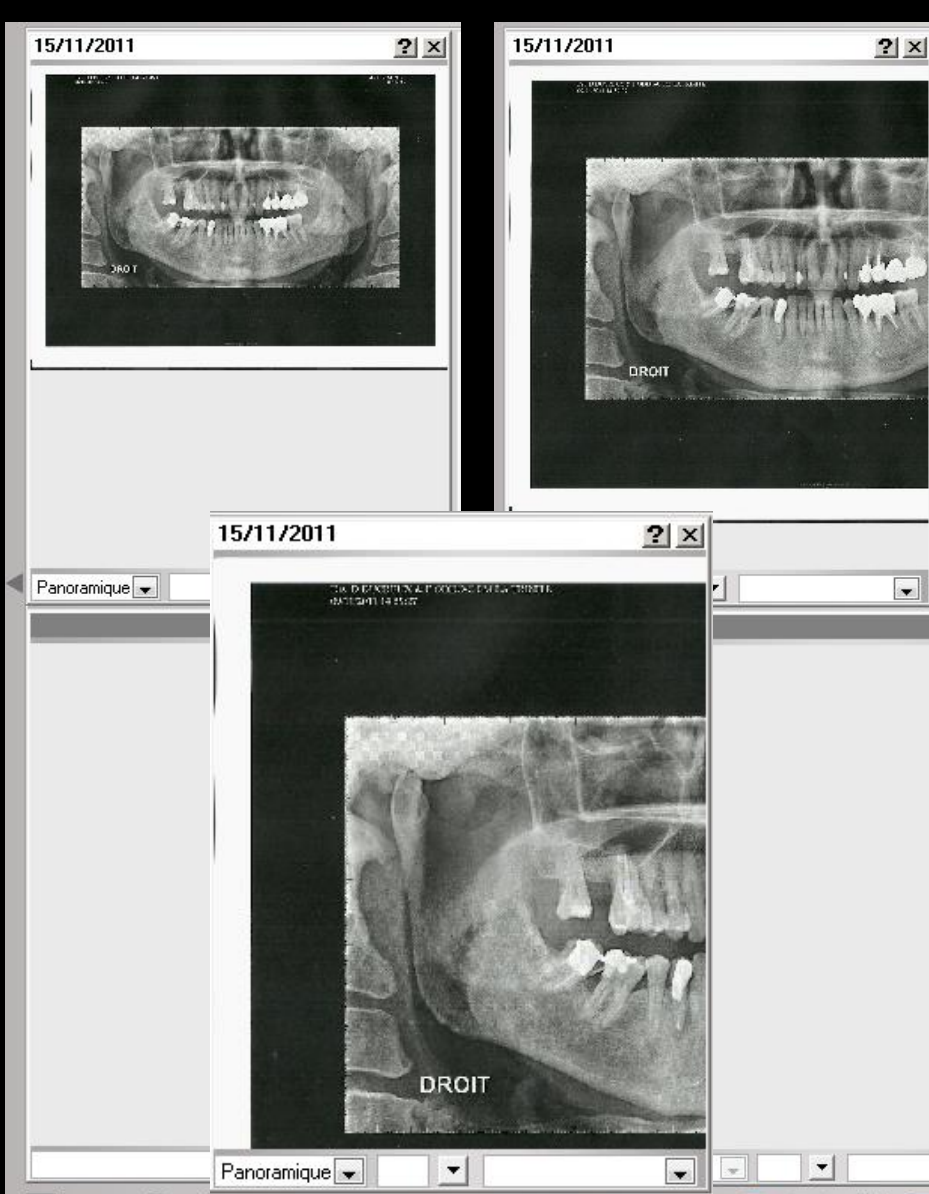

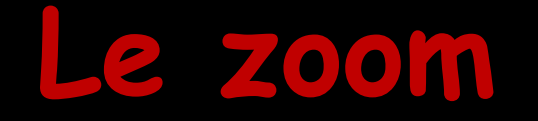

- Avoir quelque chose à agrandir ou à diminuer
- La taille de l'image réelle en pixels doit être supérieure à celle du cadre dans lequel elle s'affiche. Il n'est d'aucun intérêt d'agrandir les pixels !
- Par exemple, si l'image fait 60/60 pixels et qu'elle est affichée dans un cadre de 100/100 > pas de zoom
- ⇒Mais si l'image fait 200/200 toujours dans un cadre de 100/100 il y a un zoom

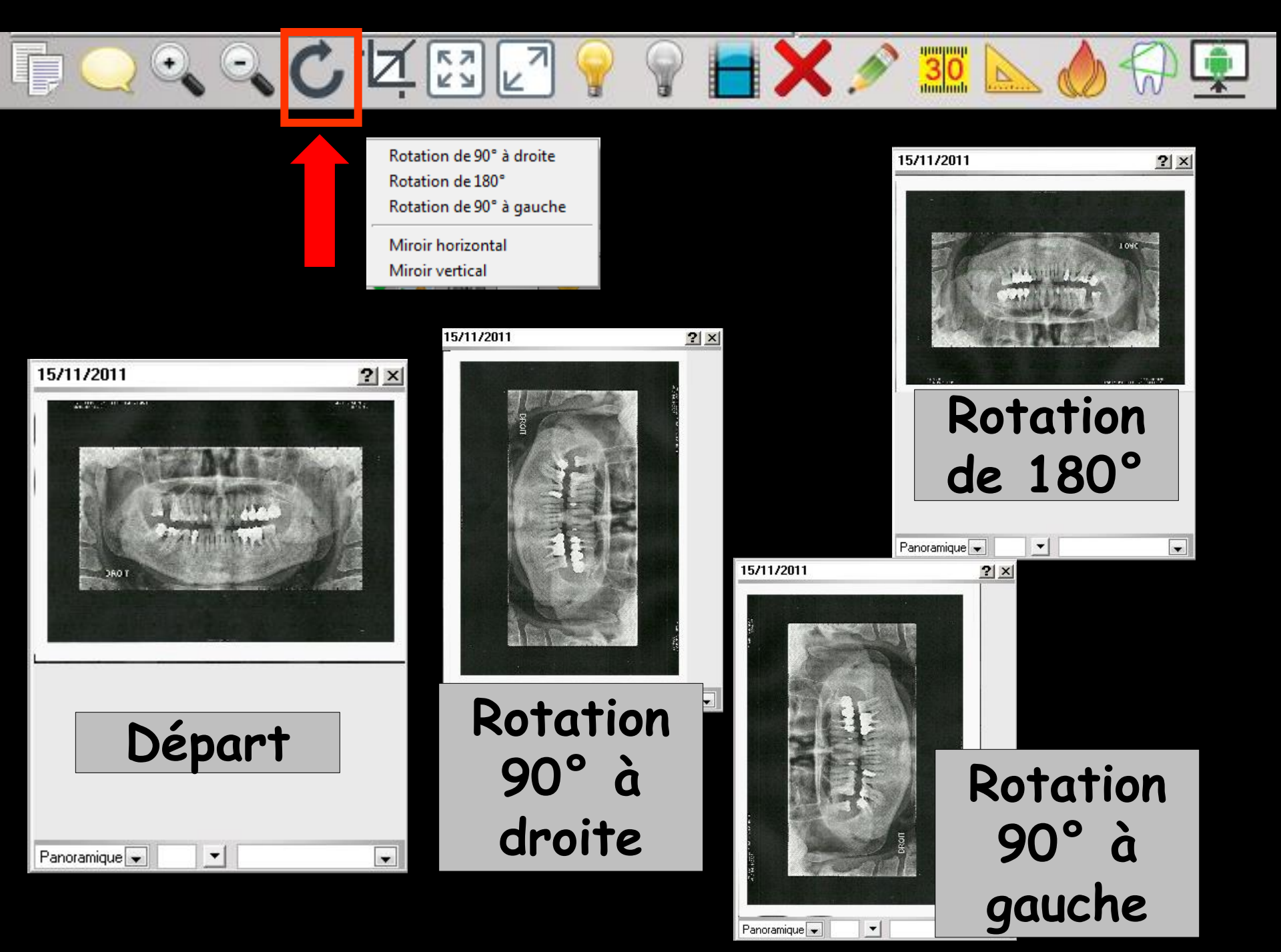

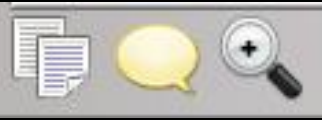

DRO

Panoramique 👻

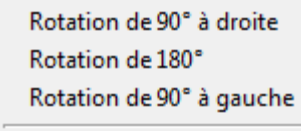

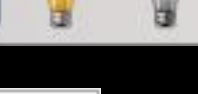

30

Miroir horizontal Miroir vertical

**K**7 КУ

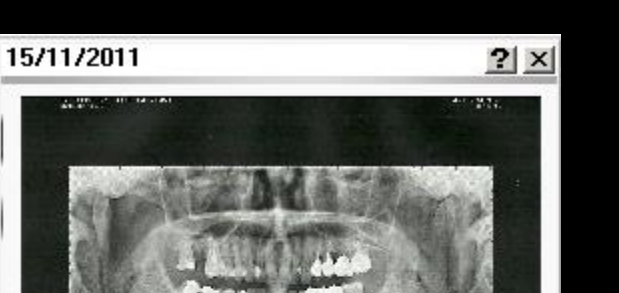

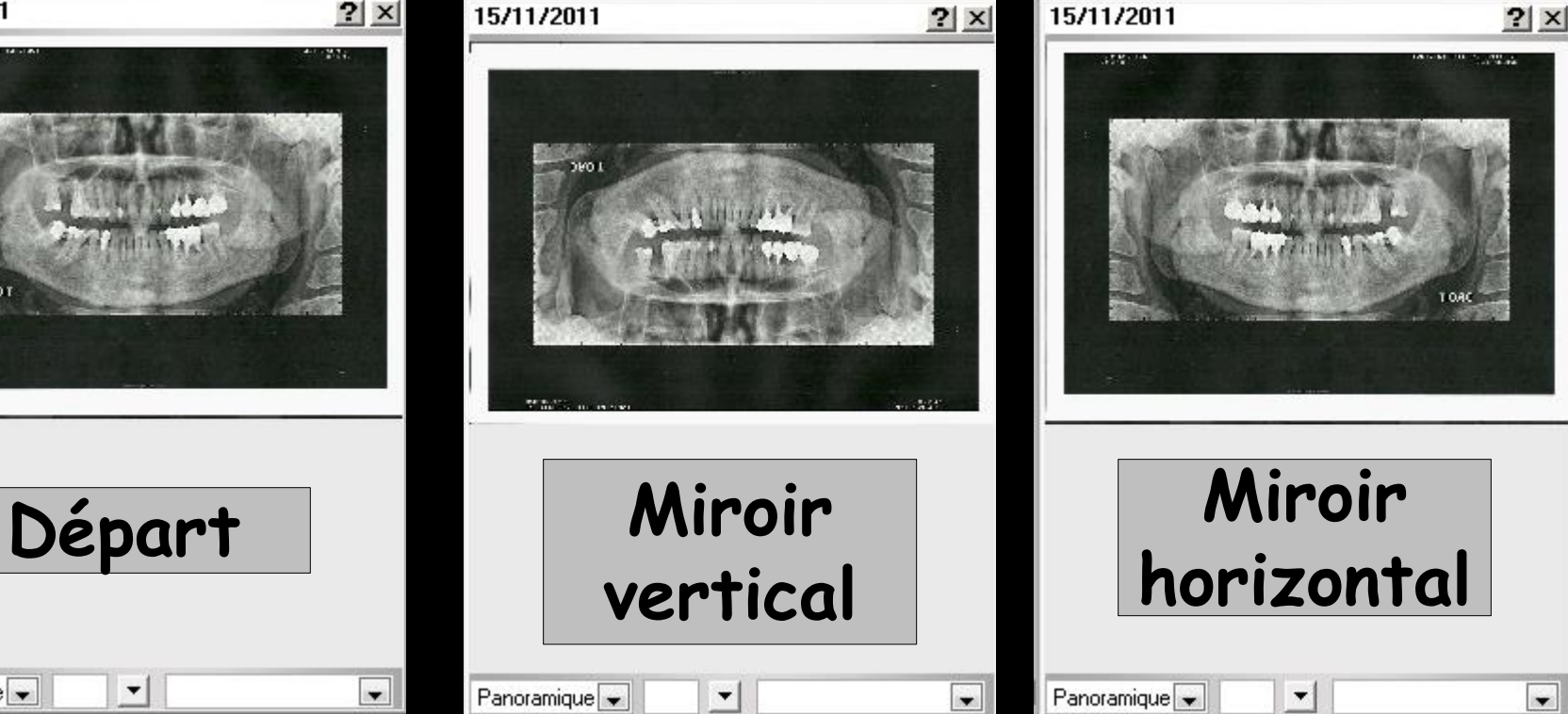

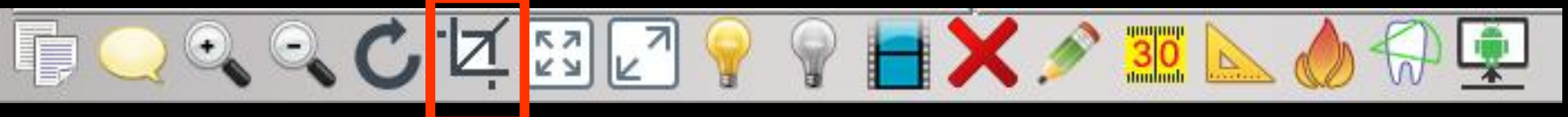

#### "Cadre" permet de recadrer l'image et de sauvegarder ou non la nouvelle image

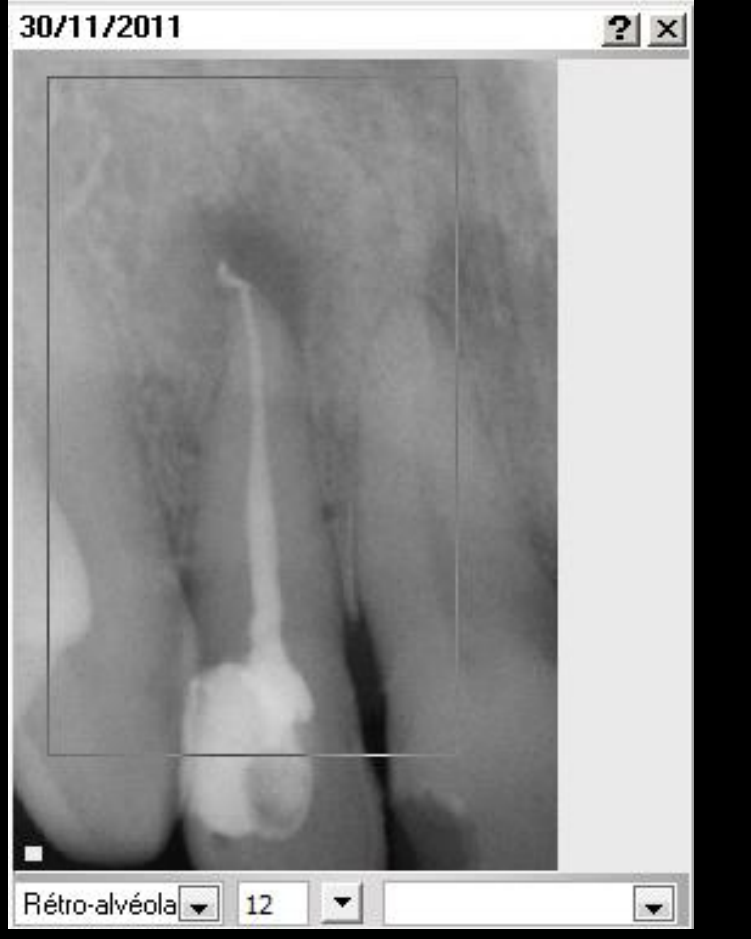

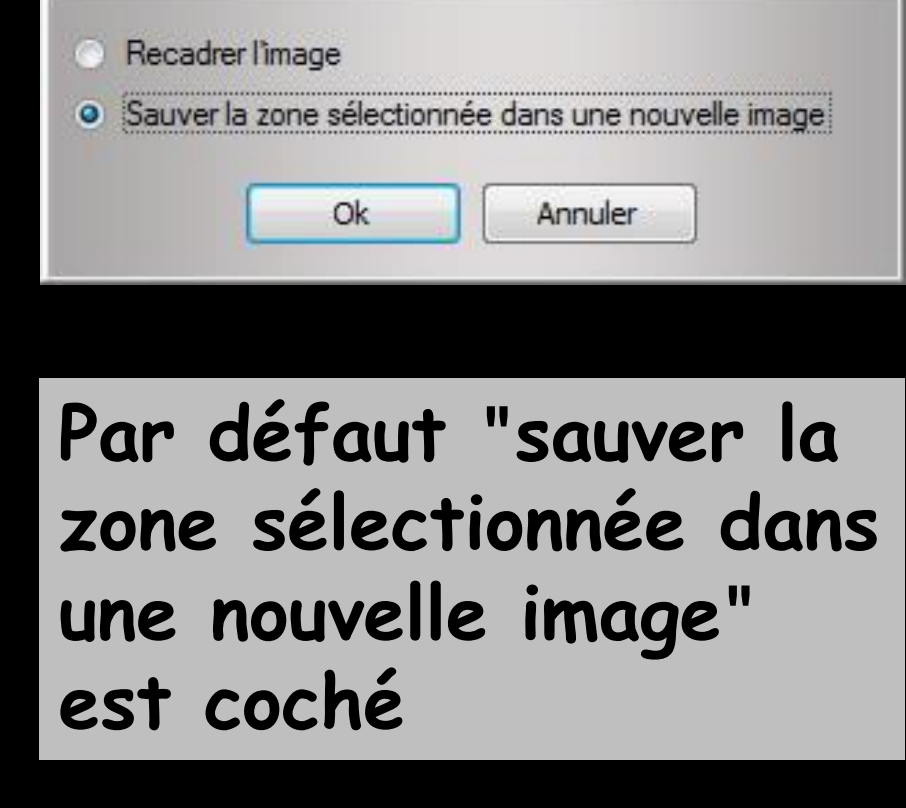

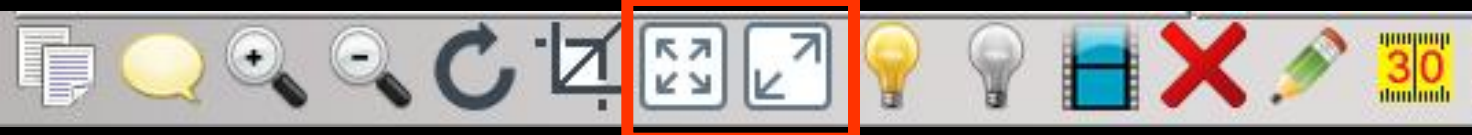

→ "Carré 4 flèches" permet d'afficher l'image à sa taille réelle → "Carré 2 flèches " permet d'afficher l'image en plein écran ⇒Pour sortir du plein écran un clic sur l'image ou sur la touche Echap

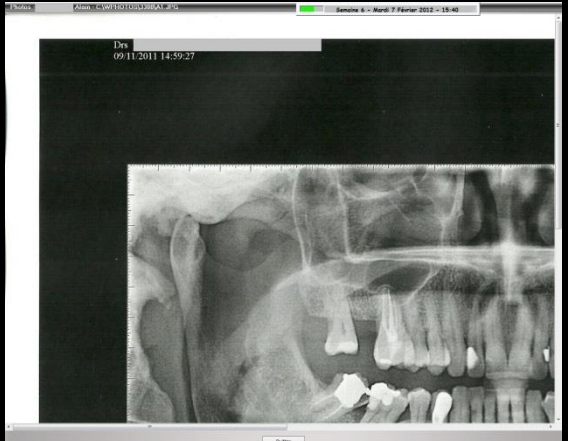

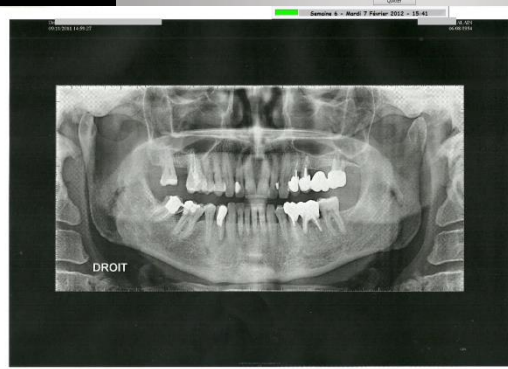

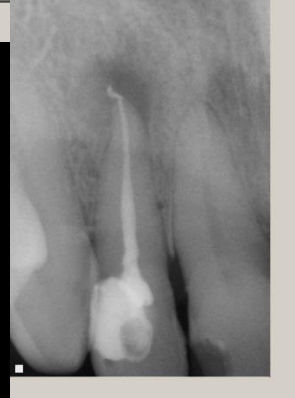

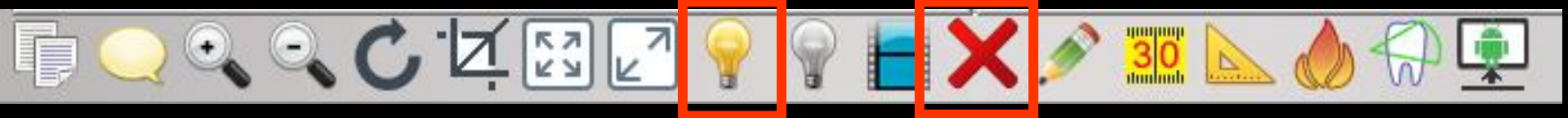

⇒"Ampoule allumée" permet d'effectuer une accentuation (temporaire) des contours de l'image Retour à l'image initiale par l'icône "croix rouge"

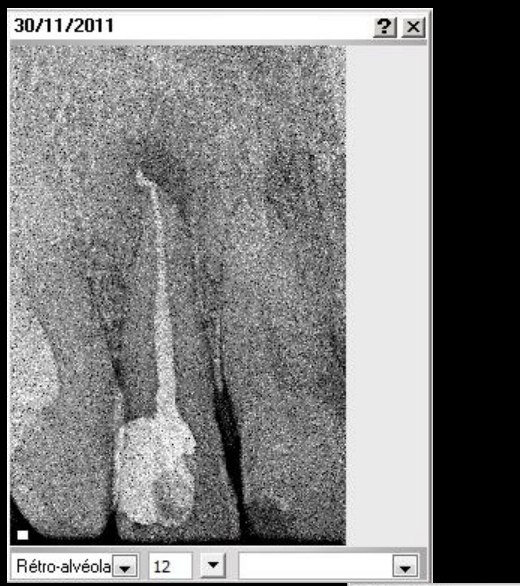

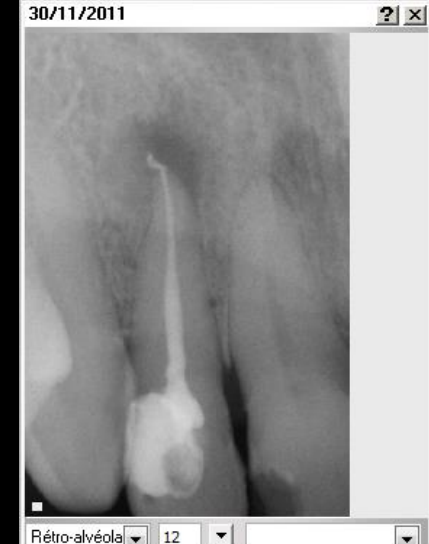

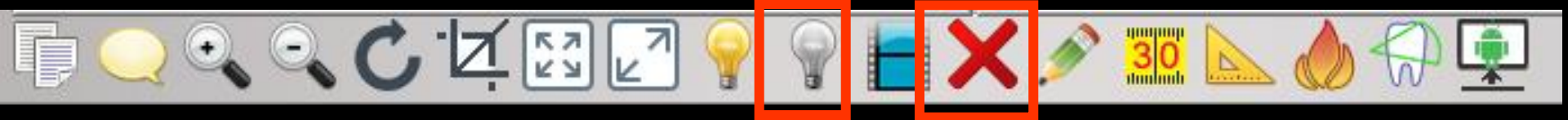

"Ampoule éteinte" permet d'effectuer un rehaussement (temporaire) des valeurs (niveaux de gris) des images radios ⇒Retour à l'image initiale par un nouveau clic sur l'ampoule ou l'icône "croix rouge"

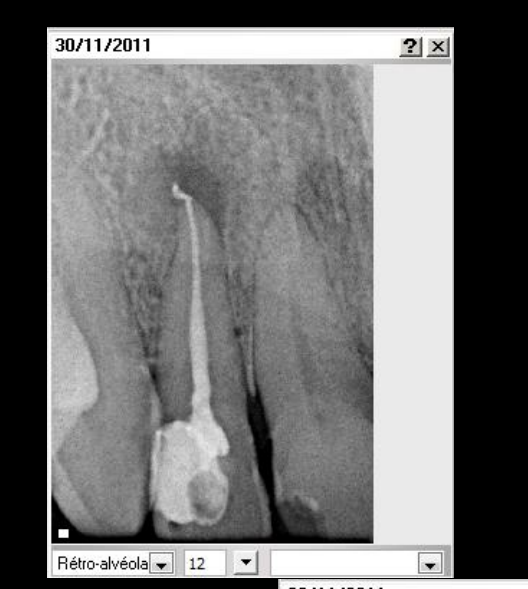

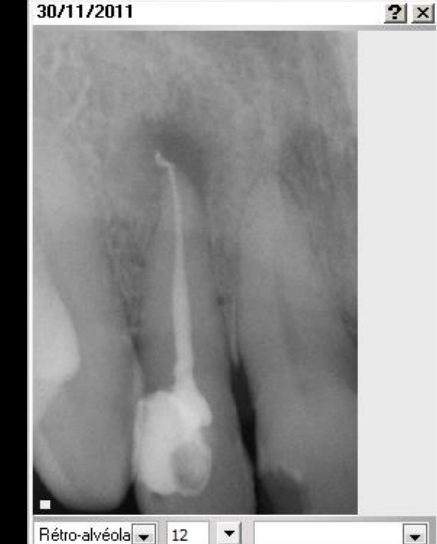

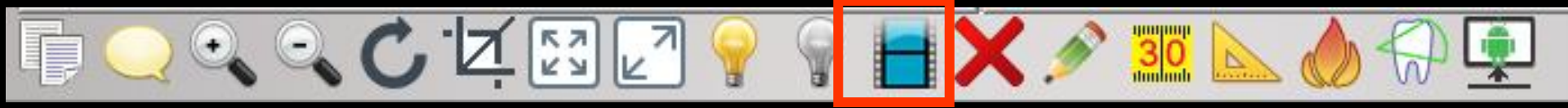

"Négatif" permet d'afficher (temporairement) l'image en négatif ⇒Retour à l'image initiale par un clic sur l'icône négatif ou l'icône "croix rouge"

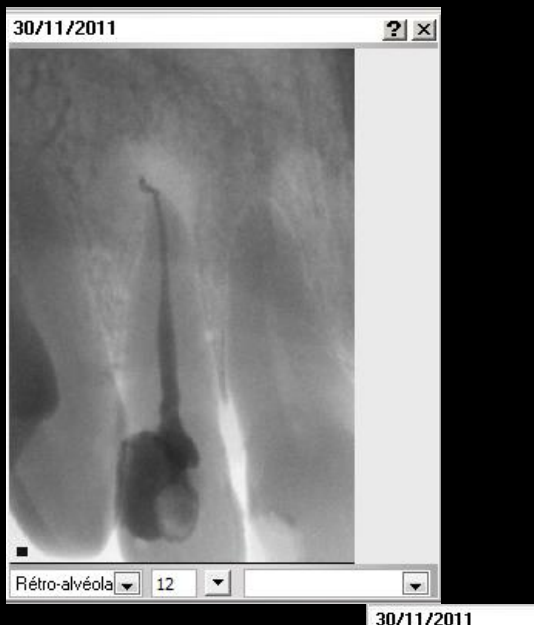

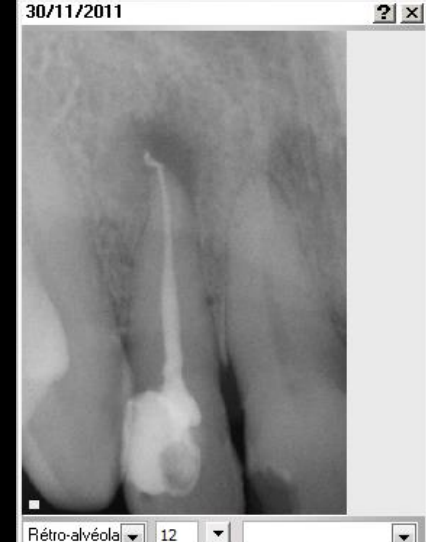

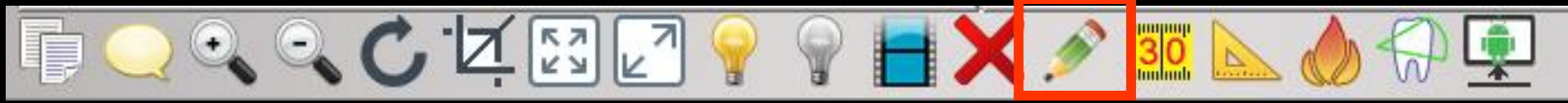

#### Crayon" permet à l'aide du programme défini dans Windows de dessiner sur l'image

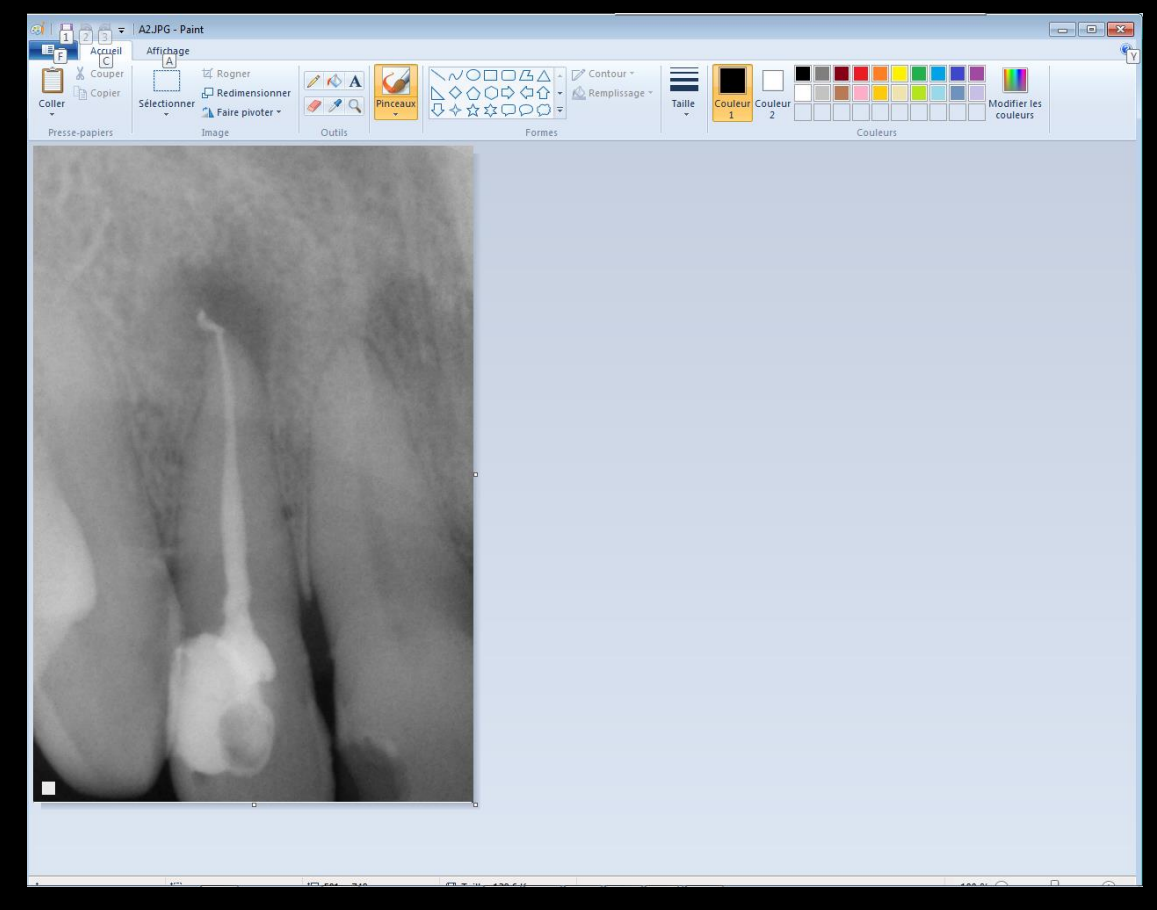

### Le crayon est lié à un logiciel de dessin au choix

#### Pour le paramétrage

- Sélectionner un fichier comportant l'extension en question dans le dossier où sont stockées les photos
- Bouton droit "ouvrir avec"
- ⇒ Choisir ensuite le programme d'ouverture désiré
  - ⇒Paint
  - ⇒Photofiltre
  - ⇒Paint shop pro
  - ⇔Photo shop ... ... ...
- Cocher "toujours utiliser ce programme pour ouvrir les fichiers de ce type"

On peut également forcer l'exécutable à l'utiliser pour un type d'image dans c:\wlogos1\logos\_w.ini :

- Section : [EXECUTABLES\_ASSOCIES] Pour chaque type d'exécutable, placer une entrée constituée de extension = chemin de l'exécutable
- BMP=MSPAINT.EXE '(dans ce cas le chemin est inutile puisque mspaint est dans le path)

JPG=c:\program files\photoshop\psp.exe

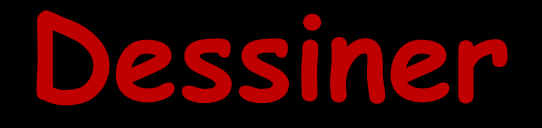

⇒Possibilité de faire toutes les modifications que l'on veut ⇒On sauvegarde →Pour revenir à l'imagerie LOGOSw → fermer l'éditeur d'image →On retrouve l'image modifiée dans l'imagerie LOGOSw

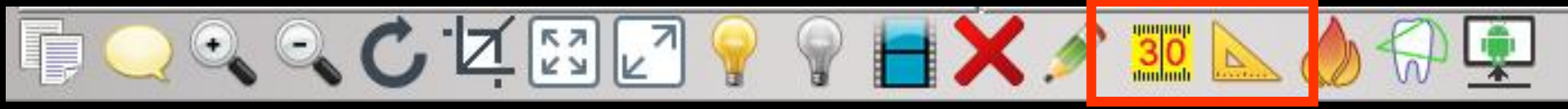

"Mètre" et "Equerre" permettent de mesurer la distance qui sépare deux points d'une image Système de mesure très simple avec étalonnage rapide ⇒Il faut tracer une ligne sinon message de rappel

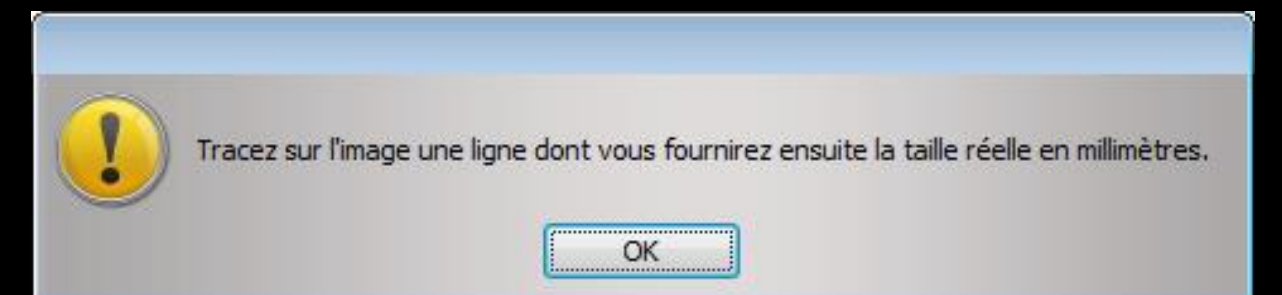

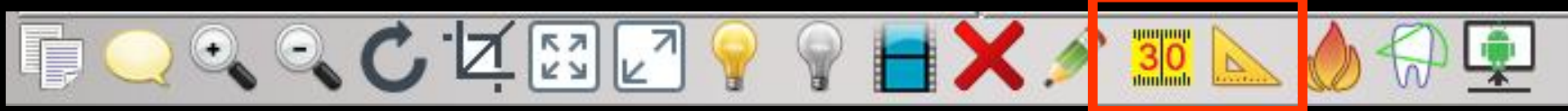

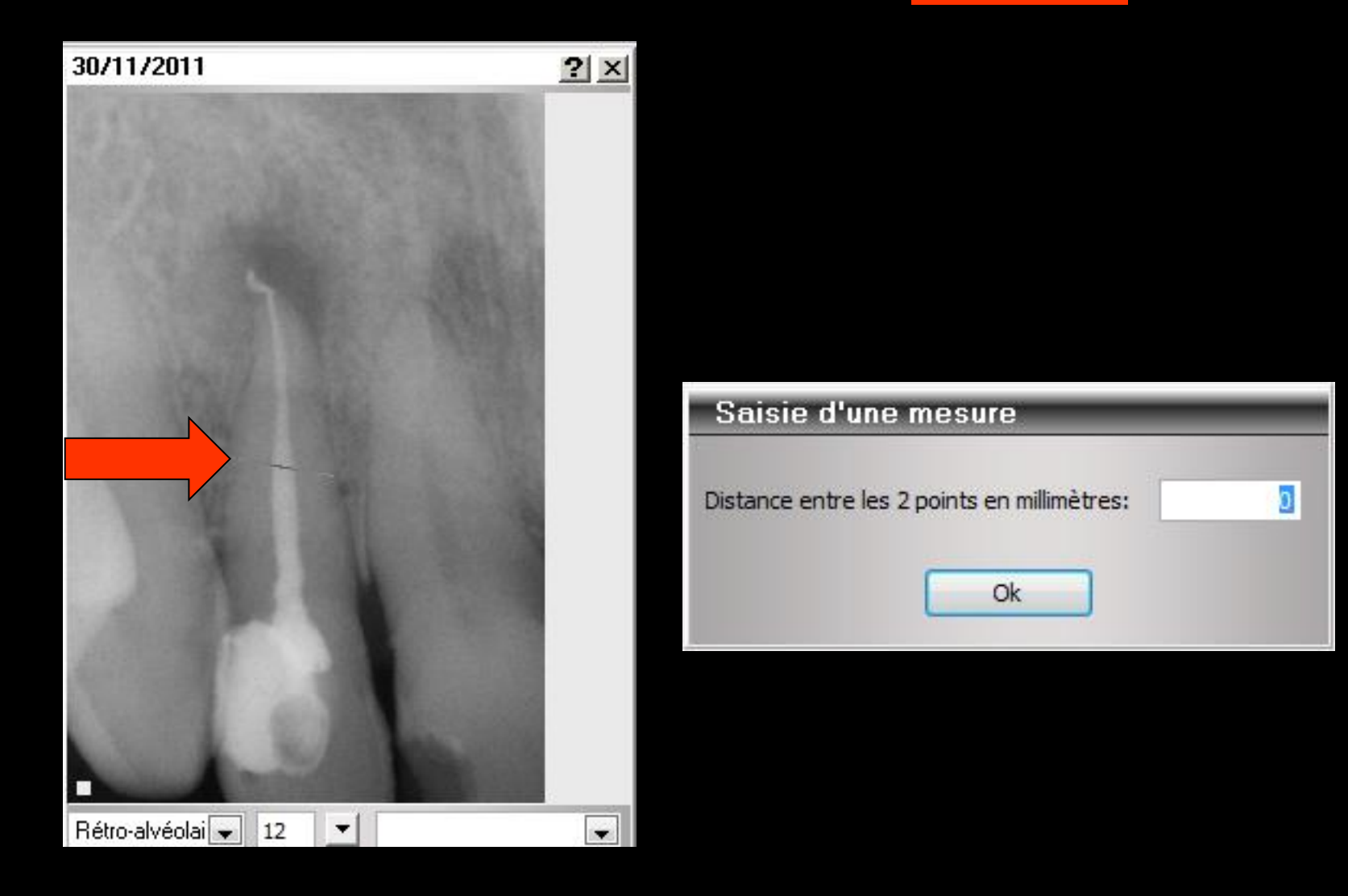

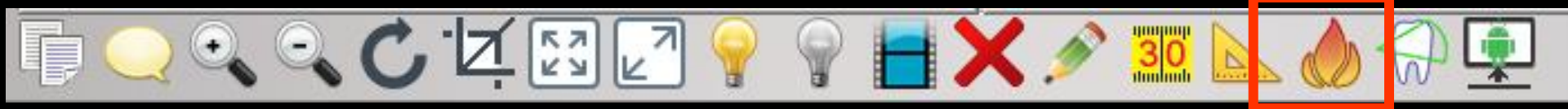

## "Feu" permet d'effacer une image sélectionnée

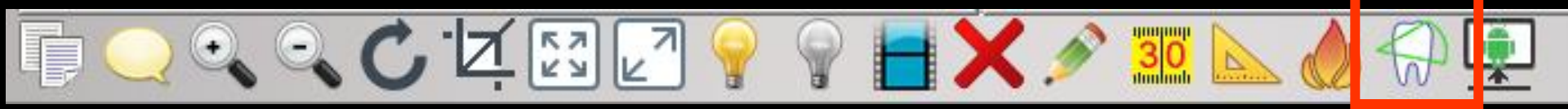

#### ⇒Conduit à un module de céphalométrie

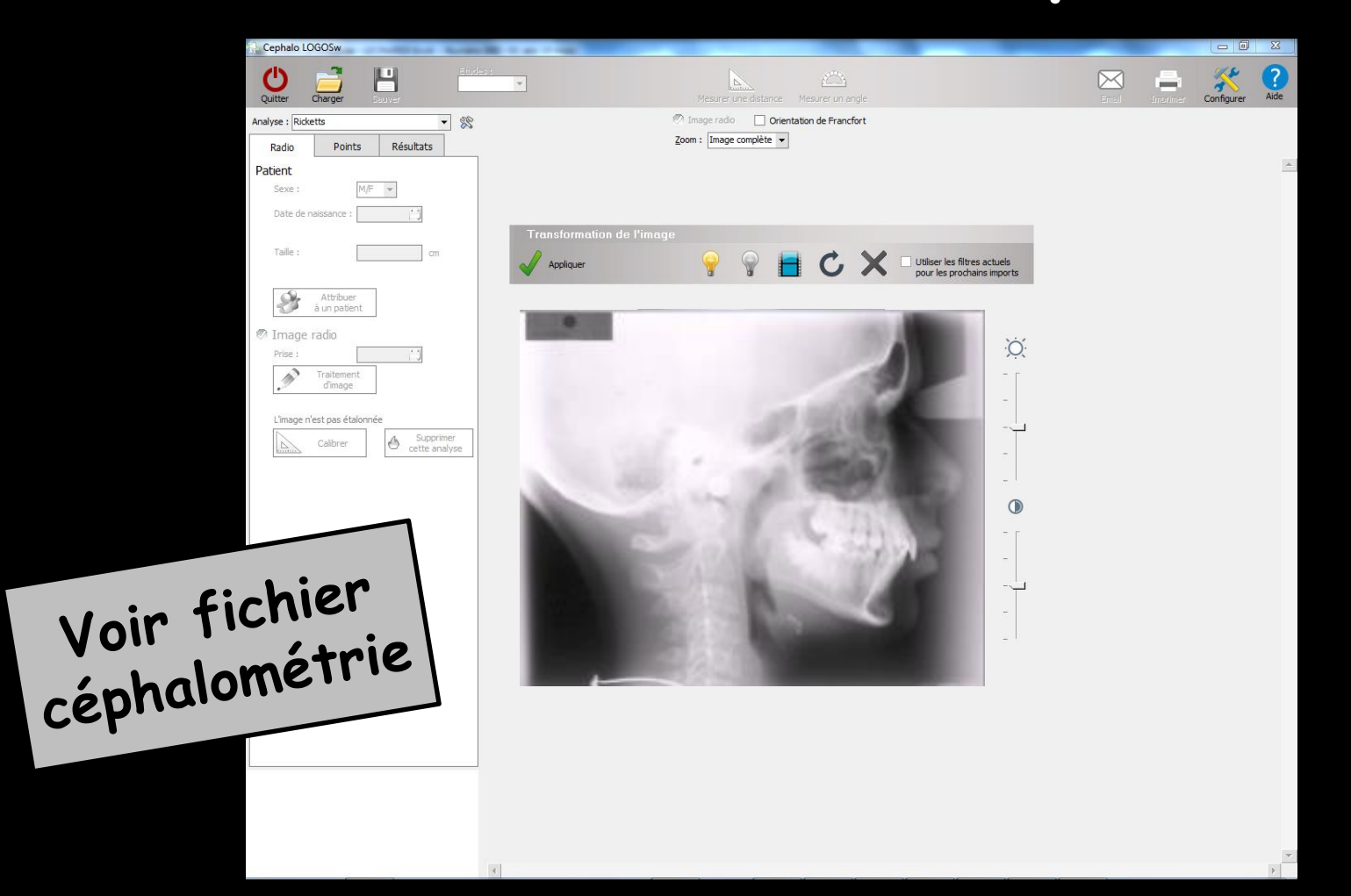

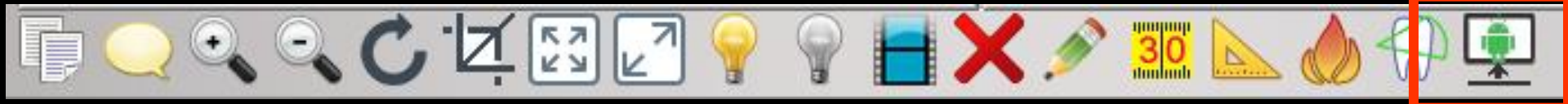

#### Pour envoyer l'image sur une tablette Android

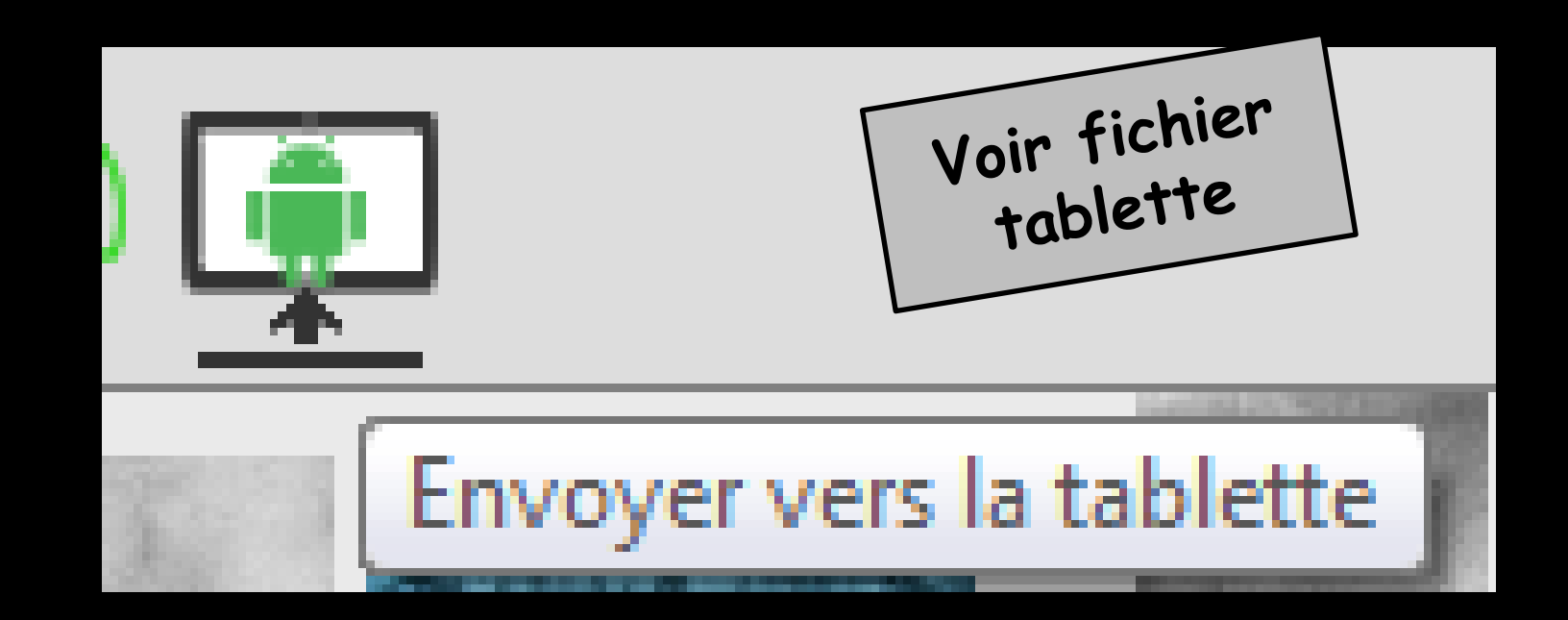